# 医学メディアセンター本館 ブックマーク・シリーズ No.25

### Feb. 2015

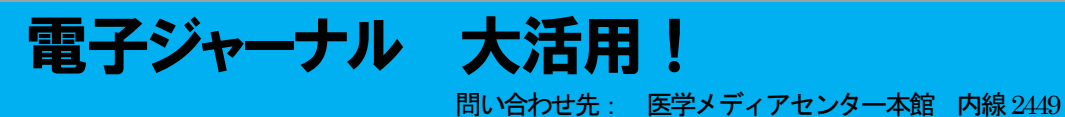

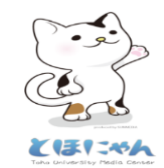

- I. 特定の電子ジャーナルを見たいが、利用できる?
- Ⅱ. データベース検索結果から、電子ジャーナルを入手には?
- Ⅲ 自宅から電子ジャーナルを見られる?
- IV. ScienceDirect (Elsevier 社) と Nature 社の Pay Per View (PPV) 論文利用について

## I. 特定の電子ジャーナルを見たいが、利用できる?

1. メディアセンターHP のトップページ A 「電子ジャーナル・電子ブックを探す」をクリックすると、「電 子ジャーナル&電子ブックリスト」ページが表示されます。

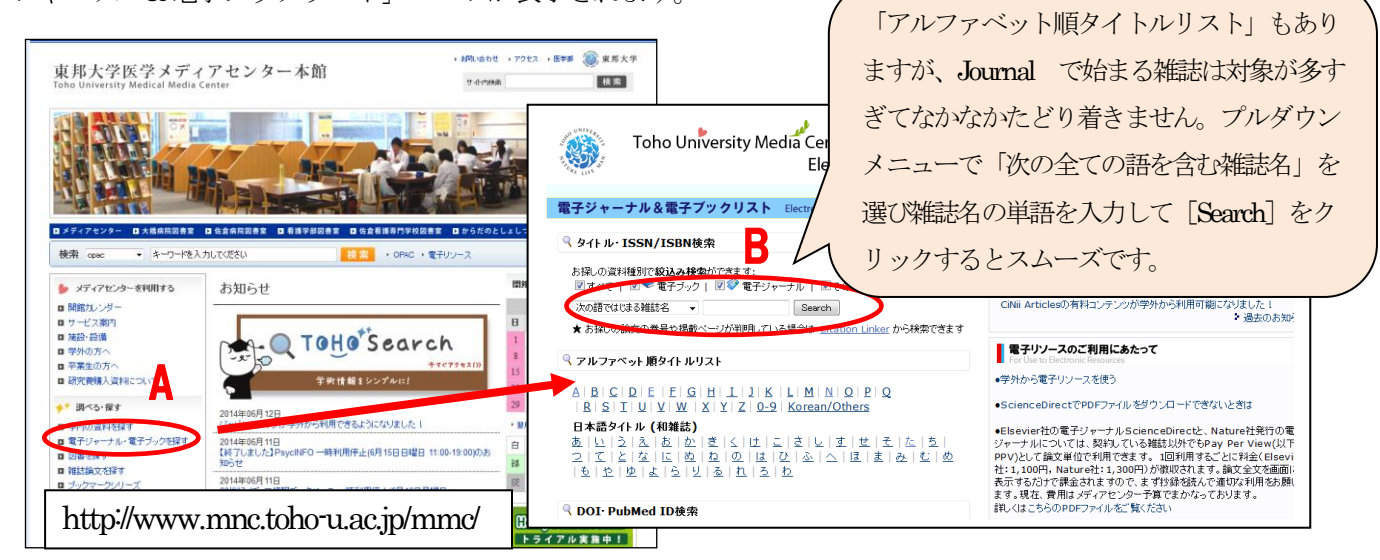

- 2. B雑誌名を入力して [Search] ボタンをクリックします。「Science」など一語の雑誌はプルダウンで 「次と一致する雑誌名」を選びます。
- 3.「検索はヒットしませんでした。」と表示されたら、提供できる電子ジャーナルはありません。
  → 文献複写の取り寄せ、承ります。
- 4.契約している雑誌は、以下のように閲覧できる期間が表示されます。青文字部分をクリックすると、出版社のHPにアクセスして、契約期間内の論文を見ることができます。

The New England journal of medicine (0028-4793) from 1990 to 現在 in <u>New England Journal of Medicine</u>

無料で公開されている雑誌は、以下のように「Open Access」や「Free」などと表示され、自宅など学外からも利用できます。複数のサイトからアクセスできる雑誌もあります。

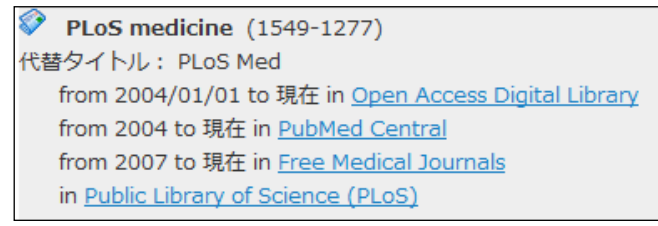

## Ⅲ.データベース検索結果から、電子ジャーナルを入手するには?

1. PubMedや医中誌 Web などのデータベース検索結果にはすべて、「Link@東邦大学」アイコンが表示され ます。

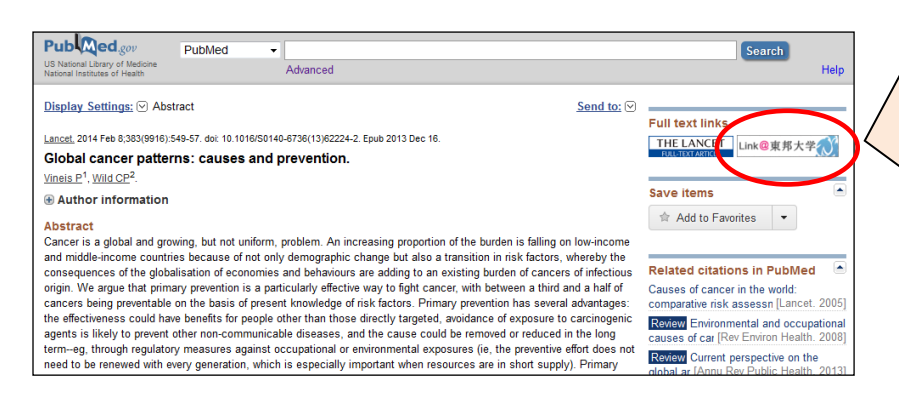

注意:PubMedの検索結果に東邦アイコ ンが出ない場合は、メディアセンターの HPから PubMed にアクセスしてくださ い。それ以外の PubMed URL は、東邦専 用ではありません。

http://www.ncbi.nlm.nih.gov/pubmed?otool =ijptoholib

2. 東邦アイコンをクリックすると、以下の文献入手のためのナビゲート画面が表示されます。 「論文」アイ コンが表示されれば、クリックしてその場で全文を入手できます。 -①

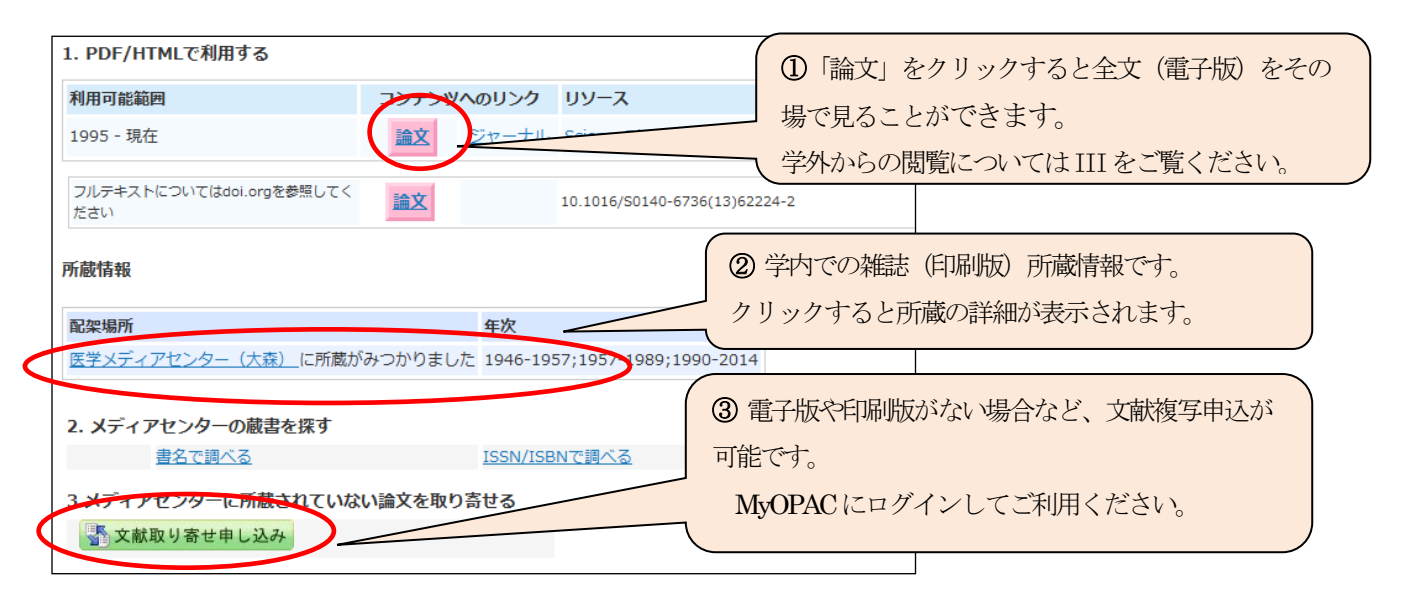

3.上の画面で「この論文は電子ジャーナルでは未発行、または本学では購読契約をしていないためご利用で きません。」と表示された場合は、画面下部緑色の【文献取り寄せ申し込み】ボタンから文献複写を依頼し てください。-③ 学内,学外問わず複写依頼(要実費)ができます(学内他館所蔵の場合は、PDF(無料) でも受け取れます)。

# Ⅲ. 自宅から電子ジャーナルを見られる?

東邦大学で契約している電子リソースの一部は、自宅など学外からもご利用になれます。利用の際にはネ ットワークセンター発行のアカウント(東邦 Webmail のログイン ID/パスワード)が必要です。

【ログイン方法】利用方法の詳細は出版社のサイトごとに異なりますので、詳しくはメディアセンターHPのト ップページ「学外から電子リソースを使う」http://www.mnc.toho-u.ac.jp/mc/en/index.php#tab 03 をご覧くださ い。基本は以下のような流れになります。

1. 各サイトにアクセス

- 2. [Login]ボタンをクリック(ボタンの位置や表示はサイトごとに異なります)
- 3. ログイン方法を選択 (Institutional login や Shibboleth users など)

4. 国名や大学名を選択

[Login]をクリックしてください。

5. 東邦 Webmail のログイン ID とパスワードを入力し、ログイン

例)PubMed などの検索結果から、Karger 社の雑誌論文を見たい場合

 ページ上部右側にある"Login"をクリックし、次の画面でShibbolethの下にある"Japan"をクリックします。
 "所属機関を選択してください"というページに遷移しますので、ドロップダウンリストから "東邦大学"を選び"選択ボタン"をクリックします。

| Medical and Scientific Publishers<br>Journals Books Collections Subject C | cting the World of<br>Biomedical Science<br>Suide Services Resources | Login Ligout Help                         | 所置機整を選択してください<br>気法大学<br>気法大学<br>日本大学<br>日本大学<br>10歳大学<br>10歳大学<br>10歳大学<br>10歳大学<br>10歳大学<br>10歳大学<br>10歳大学 |                                                                     |
|---------------------------------------------------------------------------|----------------------------------------------------------------------|-------------------------------------------|----------------------------------------------------------------------------------------------------|---------------------------------------------------------------------|
| Login User                                                                | Alternative Login                                                    | Shibboleth<br>Please select your country: | APPYIG BETWIN V LAMER.                                                                                       |                                                                     |
| Please login with your User ID and Password                               | Register                                                             | Australia                                 |                                                                                                    |                                                                     |
| User ID<br>Password                                                       |                                                                      | Germany<br>Japan                          | 東邦大学<br>Shibboleth 認証システム                                                                                    |                                                                     |
| Sign In                                                                   | Japan をクリック                                                          | Switzerland                               | Log in to lib.toho-u.ac.jp                                                                                   |                                                                     |
| 3. "Shibboleth"という                                                        | っぺージに遷移し                                                             | _ますので、                                    | Password                                                                                                    | ご自分のIDとバスワードを入力して「LoginJをクリック、<br>て下さい。Webメールを利用する際のIDとバスワード<br>です。 |
| 東邦 Webmail の ID                                                           | とパスワードな                                                              | ・入力して                                     | Login                                                                                                    |                                                                     |

# IV. ScienceDirect (Elsevier 社) と Nature 社の Pay Per View (PPV) 論文利用について

Elsevier 社の電子ジャーナル Science Direct と、Nature 社発行の電子ジャーナルについては、契約している雑誌以 外でも Pay Per View(以下 PPV)として論文単位で利用できます。1回利用するごとに料金(Elsevier 社: 1,200円, Nature 社: 1,300円: 2015年価格)が徴収されます。論文全文を画面に表示するだけで課金されますので、まず抄 録, Abstract を読んで必要な論文のみご利用ください。現在、費用はメディアセンター予算でまかなっております。

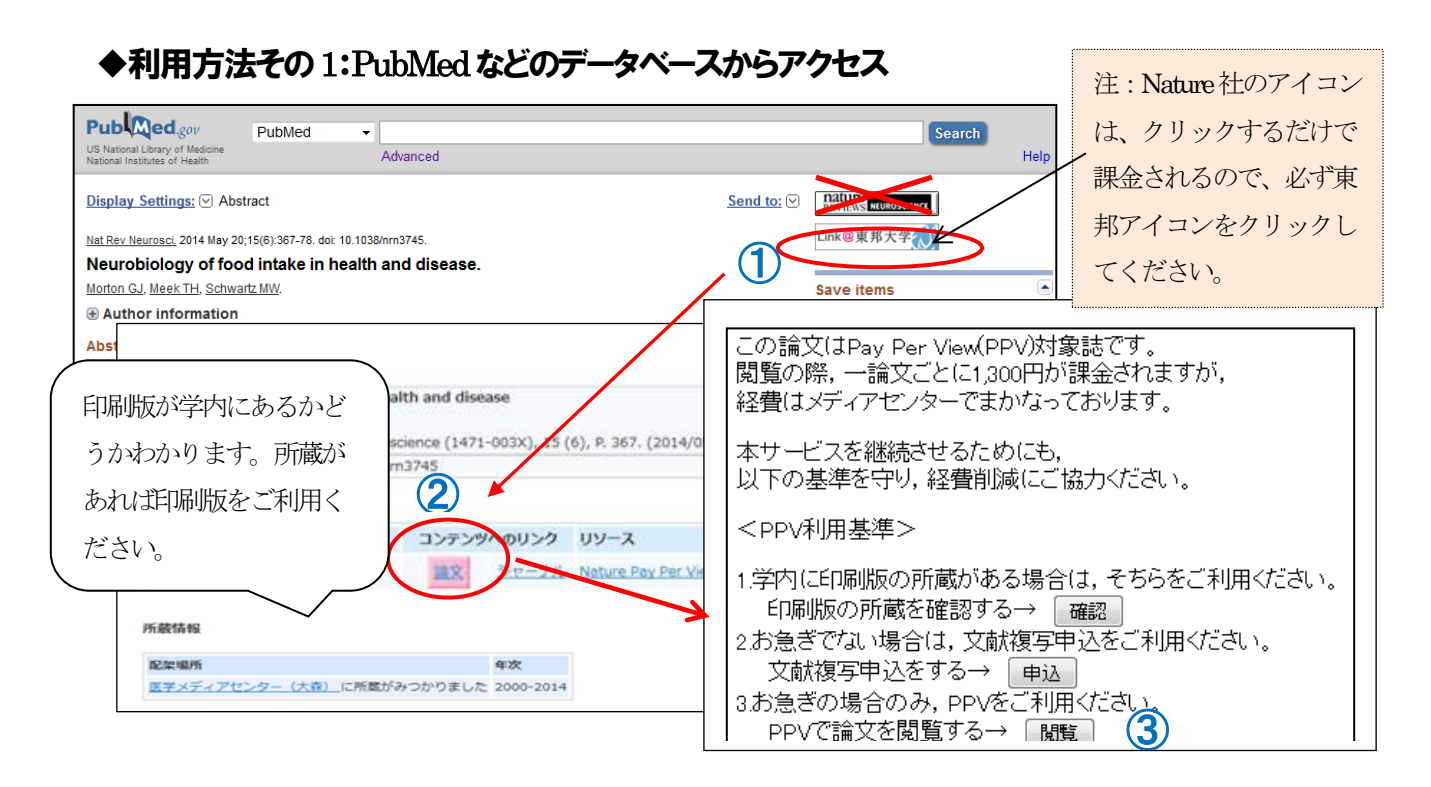

- ①「Link@東邦大学」をクリックすると、ナビゲート画面が表示されます
- ② 「論文」をクリックすると、右上の画面が表示されます。 (PPV 以外は、直接論文が表示されます)
- ③「閲覧」をクリックすると、論文全文が表示されます。Elsevier 社の場合は、切り替わった画面で
- 「Continue」をクリックします。(Nature 社の論文は「閲覧」をクリックするだけで課金されます)

### ◆利用方法その2:出版社のHPからアクセス

#### ScienceDirect (Elsevier)

①ScienceDirect (http://www.sciencedirect.com/) にアクセスします。

- ②論文にはアイコンが表示されます。 (緑), (オレンジ)のアイコンは契約論文・無料公開論文なので、
- PDFマークをクリックしてそのまま全文を読むことができます。③ (白)のアイコンは、PPV対象論文です。 PDFアイコンをクリックすると「Continue」画面になります。
- ④「Continue」をクリックすると課金されるので、必要な論文のみご利用ください。24時間以内に論文全文を印刷するかPCに保存してください。

### •Nature (NPG: Nature Publishing Group)

①NPGのサイト(http://www.nature.com/)にアクセスします。「Publications A-Z」で雑誌リストを見ることができます。ScienceDirectのように契約論文かどうか表示されません。

②PDFをクリックすると、論文全文が PDF で表示されます。全文を画面に表示するだけで課金されるので、抄録, Abstract を読んで必要な論文のみご利用ください。24時間以内に印刷するか PC に保存してください。

### 電子リソース利用における注意点:

無料で提供されている電子ジャーナルもありますが、当センターで提供している電子ジャーナルは契約に基づいて 使用が許可されると同時に、著作権法により保護されています。論文検索のためのデータベースも同様です。 以下の利用資格・禁止事項等をご確認の上、ご利用下さい。不適切な利用が行われた場合、全学的にサービスの 利用が停止されますのでご注意ください。

- 利用資格:本学の構成員である学生および教職員
- 利用目的:学習·研究を目的とする利用に限る
- 禁止事項
  - ・電子ジャーナル / 電子ブックおよび論文検索結果の、大量ダウンロード
  - ・電子ジャーナル / 電子ブックおよび論文検索結果の、無断再配布。(ほか複製、翻訳、・改変、販売など) 例)
    - ・電子的方法による第三者への転送
    - ・論文への無断転載
    - ・検索結果を加工し、データベース化する

補足:

- 電子ジャーナルの利用では、PDF ファイルの保存をしなくても、画面に表示させるだけでもダウンロードと みなされます。
- ■同一雑誌の1号分をダウンロード、別の日に続きの1号分をダウンロードするなどは、「意図を持って大量 ダウンロードを行う」行為とみなされてしまいます。